# REX The online educational portal for teachers, students, and parents TERRECTIVE

Various online tools which make teaching and learning richer and more meaningful are just **a few clicks away**!

### Log on to www.rexinteractive.com

### How to Register in Rex Interactive

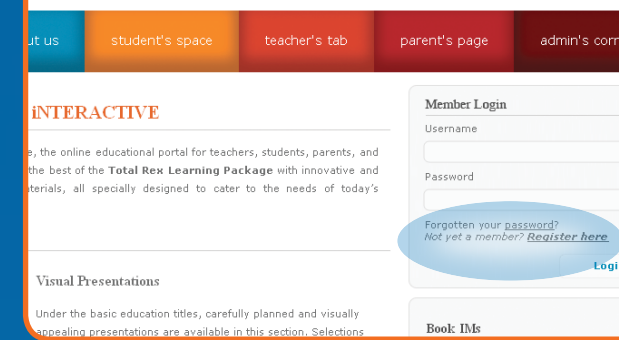

#### Step 1

Click the **Register** link found at the upper right of the page, or at the **Login Box** found at the right column.

| Sefore proceeding                                                             | g with your registration, make sure                            | you have read and und    | derstood the <u>Terms</u> | = <b>X</b>                               |
|-------------------------------------------------------------------------------|----------------------------------------------------------------|--------------------------|---------------------------|------------------------------------------|
| 'our registration t                                                           | to RexInteractive.com promises m<br>us online tools await vou! | ore interesting teaching | and learning              | () () () () () () () () () () () () () ( |
|                                                                               |                                                                | required                 |                           | -00                                      |
| Note: All fields r                                                            | marked with asterisk ( * ) are                                 | required:                |                           |                                          |
| Note: All fields r                                                            | marked with asterisk (*) are<br>- Please Select-               | *                        |                           |                                          |
| N <b>ote: All fields r</b><br>Affiliation<br>Username:                        | marked with asterisk ( * ) are                                 | *                        |                           |                                          |
| Note: All fields r<br>Affiliation<br>Username:<br>First Name:                 | marked with asterisk (* ) are                                  | *                        |                           | E<br>Kon                                 |
| Note: All fields r<br>Affiliation<br>Username:<br>First Name:<br>Middle Name: | marked with asterisk (* ) are                                  | *                        |                           | C<br>Kor                                 |

#### **Step 2** Fill out the Registration Form.

SCHOOL NAME:

**SCHOOL CODE:** 

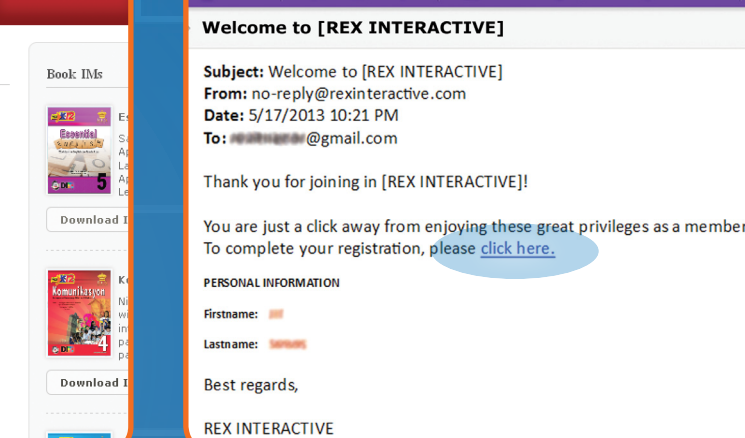

#### Step 3

After you register, **check your email** and **click the confirmation link** to activate your account.

### **Congratulations!**

😵 Spam 🚽 🛛 🎝 Actions 🗟

🛃 Mo

You can now login to Rex-i and access the Instructional Materials!

## How to access and download Instructional Materials

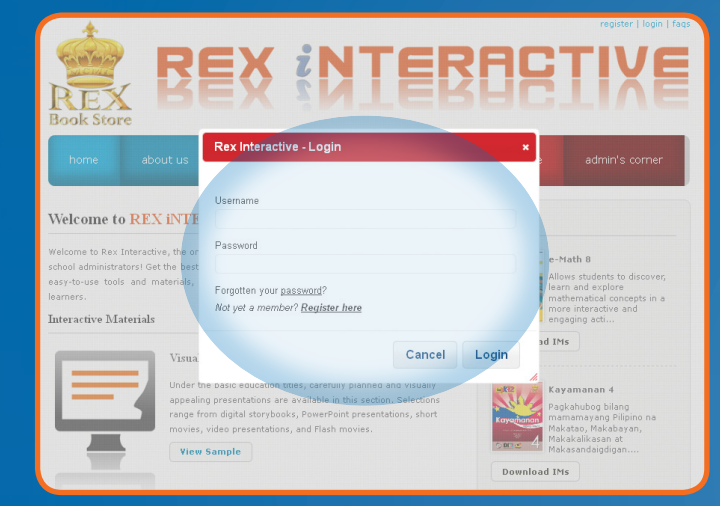

| Character basels |  |
|------------------|--|
| Choose a book    |  |

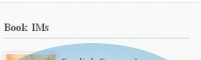

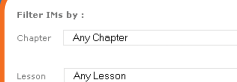

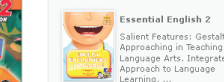

#### Step 1

Click the **Login** link at the upper right of the page, then login using the **Pop-Up Box**. (*If you don't have login details or are not a member yet, refer to the* **Registration Steps**.)

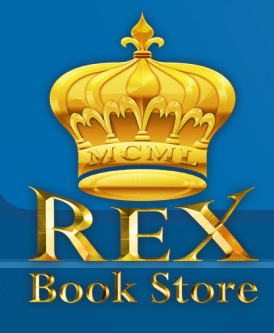

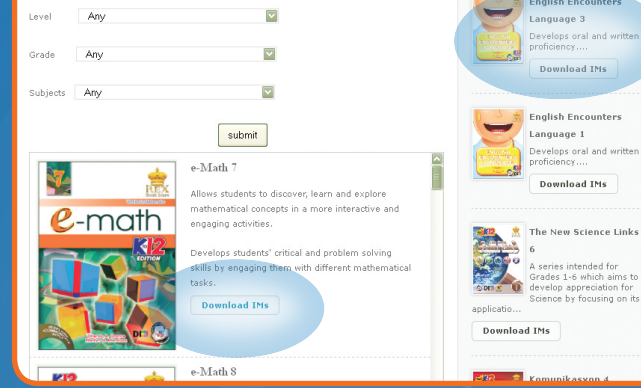

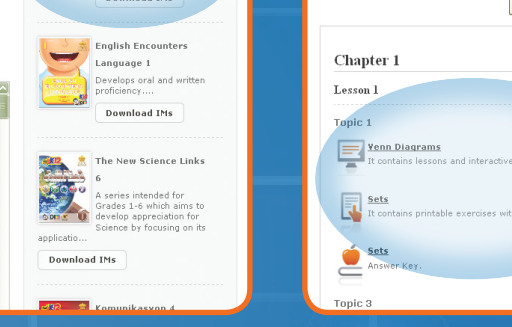

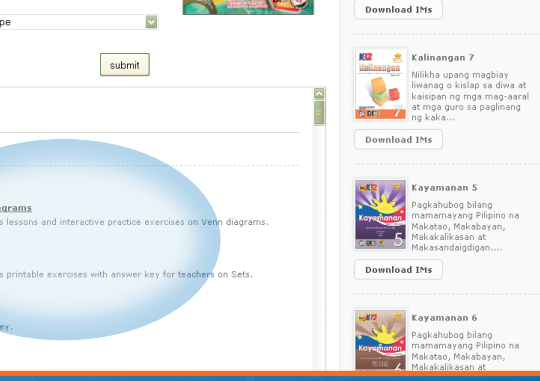

#### Step 2

Once logged in, select a book to access the list of Instructional Materials available for that title. You can choose from:

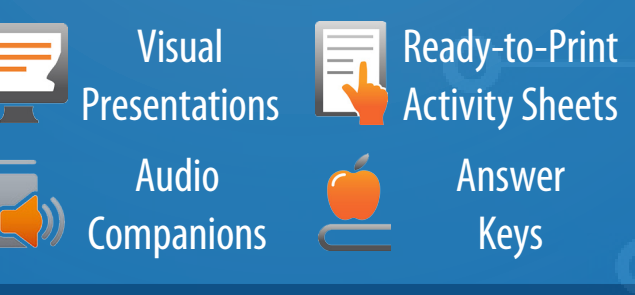

#### Step 3

Click on the Instructional Material you want to download. The download will begin automatically.

> IMs available for Grade School and High School

For **REX** assistance, email **wecare@rexpublishing.com.ph** or call **857-7717** (Rex Book Store Marketing Group)